# Manual de configuración para sincronizar el calendario de una cuenta de Correo Plus (Dispositivo Android)

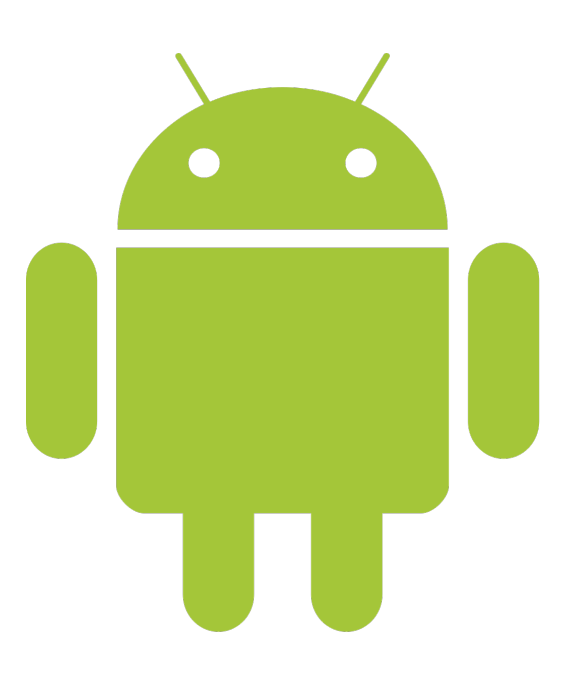

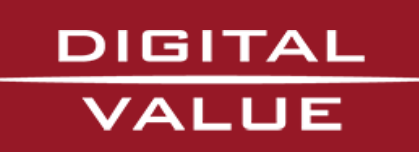

#### Paso 1.-

Abrimos el *Play Store* de Google e instalamos la siguiente aplicación:

• Caldav Sync Free Beta

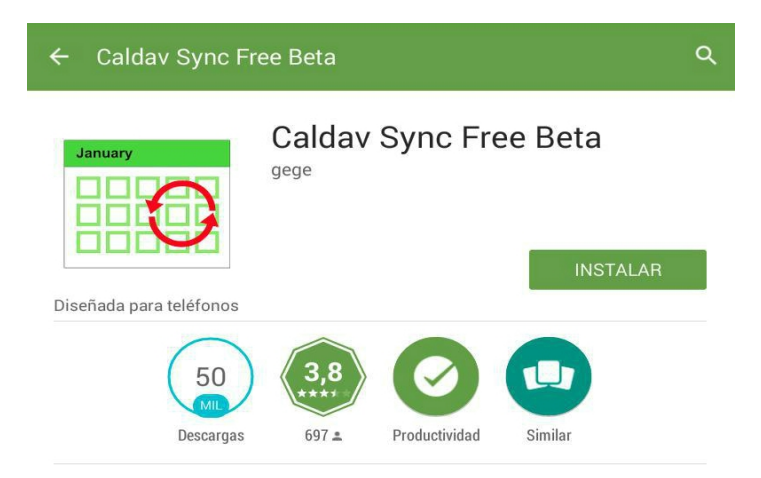

Synchronise your calendar from a caldav calendar server. Fully integrated and transparent in Android account management.

Open source software

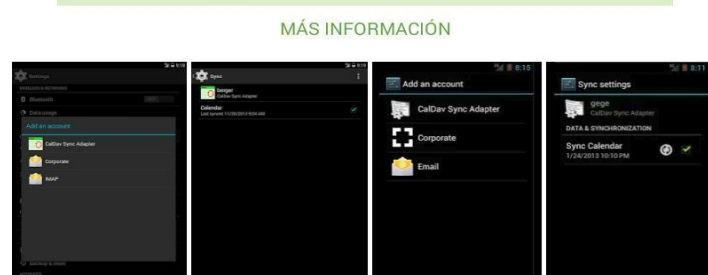

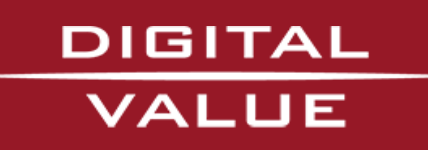

### Paso 2.-

Una vez instalada la aplicación iremos a *Ajustes Generales > Cuentas* 

• Seleccionamos + Añadir cuenta

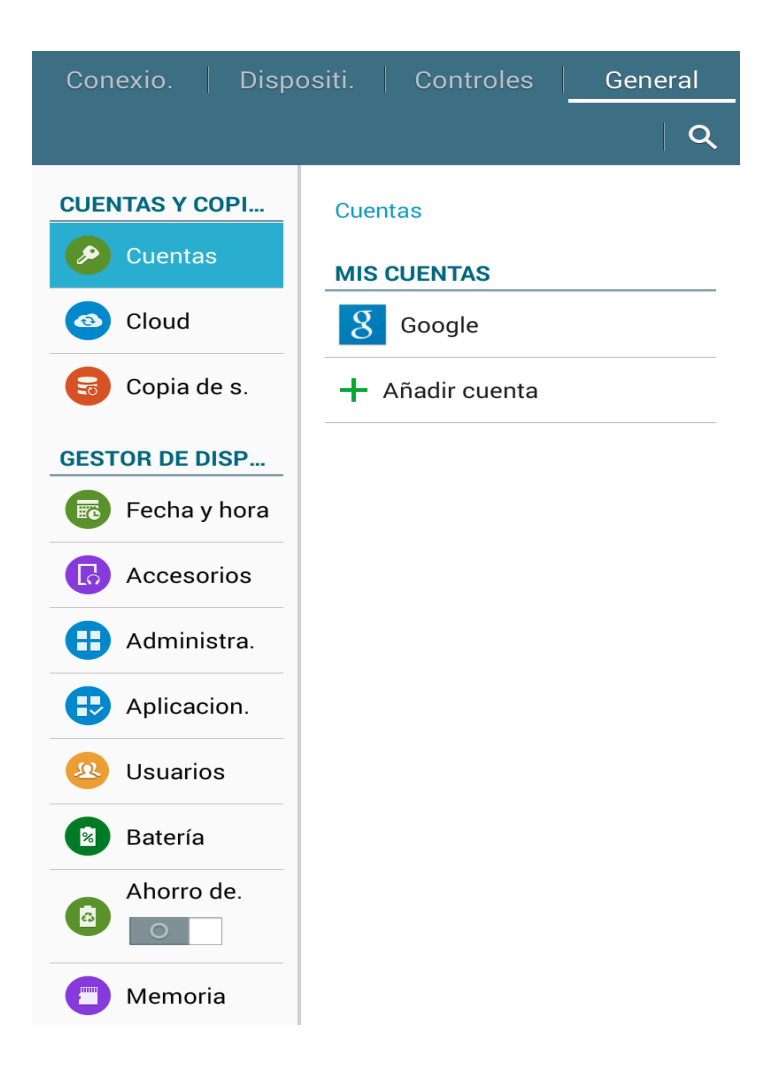

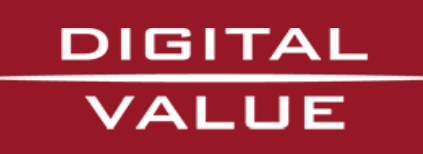

## Paso 3.-

Al pulsar sobre añadir una nueva cuenta nos aparecerá una nueva ventana:

• Pulsaremos sobre CalDav Sync Adapter

| ∲ 🖬 🗛 🖌          | 🛕 📷 🗔 🌶                       | × *                                                                                  | 🔋 100% 達 15:57 |  |  |  |
|------------------|-------------------------------|--------------------------------------------------------------------------------------|----------------|--|--|--|
| IVIES            |                               | Calendarios                                                                          |                |  |  |  |
| < Nov<br>Iun mar |                               | Añadir cuenta                                                                        | +              |  |  |  |
| 1                | 2                             | Todos los calendarios                                                                |                |  |  |  |
| 8                | 9                             | Mis calendarios                                                                      | ^              |  |  |  |
|                  |                               | Mis calendarios                                                                      |                |  |  |  |
| 15               | Añadir                        | cuenta                                                                               | ~              |  |  |  |
| 22               | Samsung account               |                                                                                      |                |  |  |  |
| 29               | Ca                            | Dav Sync Adapter                                                                     | <u> </u>       |  |  |  |
|                  | 8 Go                          | ogle                                                                                 | •              |  |  |  |
| 5                | Microsoft Exchange ActiveSync |                                                                                      |                |  |  |  |
|                  | Sinc aplic con Facebook       |                                                                                      |                |  |  |  |
|                  | De<br>pu                      | 31<br>No hay eventos<br>spués de crear eventos o tareas<br>Isando aquí, se mostrarán |                |  |  |  |

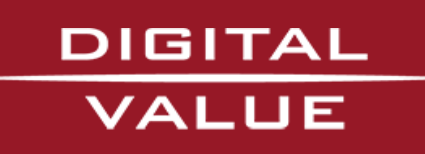

#### Paso 4.-

Introducimos los siguientes valores:

- Usuario: Cuenta de correo (Ej. micorreo@dominio.es)
- Contraseña:\*\*\*\*\*
- URL: Dirección url del calendario (Ej:http://sogo2-2.digitalvalue.es/SOGo/dav/micorreo@dominio.es/Calendar/personal/)
- **Descripción:** Introducimos el nombre que queramos darle al calendario. (Ej. Calendario Trabajo)

| ion in                                                                  | :                                                                 |  |  |  |  |
|-------------------------------------------------------------------------|-------------------------------------------------------------------|--|--|--|--|
|                                                                         |                                                                   |  |  |  |  |
|                                                                         |                                                                   |  |  |  |  |
|                                                                         |                                                                   |  |  |  |  |
| User                                                                    |                                                                   |  |  |  |  |
| Password                                                                |                                                                   |  |  |  |  |
| URL .                                                                   |                                                                   |  |  |  |  |
| Account name (optional)                                                 |                                                                   |  |  |  |  |
| Sign in or regist                                                       | r                                                                 |  |  |  |  |
| Note: The account name is also used as an email                         |                                                                   |  |  |  |  |
| autress of the organizer.                                               |                                                                   |  |  |  |  |
|                                                                         |                                                                   |  |  |  |  |
|                                                                         |                                                                   |  |  |  |  |
|                                                                         |                                                                   |  |  |  |  |
| $1^{-}$ $2^{\oplus}$ $3^{\#}$ $4^{/}$ $5^{\%}$ $6^{^{\wedge}}$ $7^{\&}$ | <b>3</b> <sup>*</sup> <b>9</b> <sup>(</sup> <b>0</b> <sup>)</sup> |  |  |  |  |
| qwertyui                                                                | ор 🕶                                                              |  |  |  |  |
|                                                                         | L Sig                                                             |  |  |  |  |
| a su i y ii j k                                                         | J Sig.                                                            |  |  |  |  |
| ѵ҄ӡхсvbnm                                                               | , 仓                                                               |  |  |  |  |
| Sym 🎸 / EN(UK) : www                                                    |                                                                   |  |  |  |  |

# DIGITAL VALUE

#### Paso 5.-

Una vez cumplimentados los diferentes campos, le damos a *Entrar o Registrar*. En *Ajustes generales > Cuentas* nos deberá aparecer la nueva cuenta creada.

• Pulsamos sobre la nueva cuenta

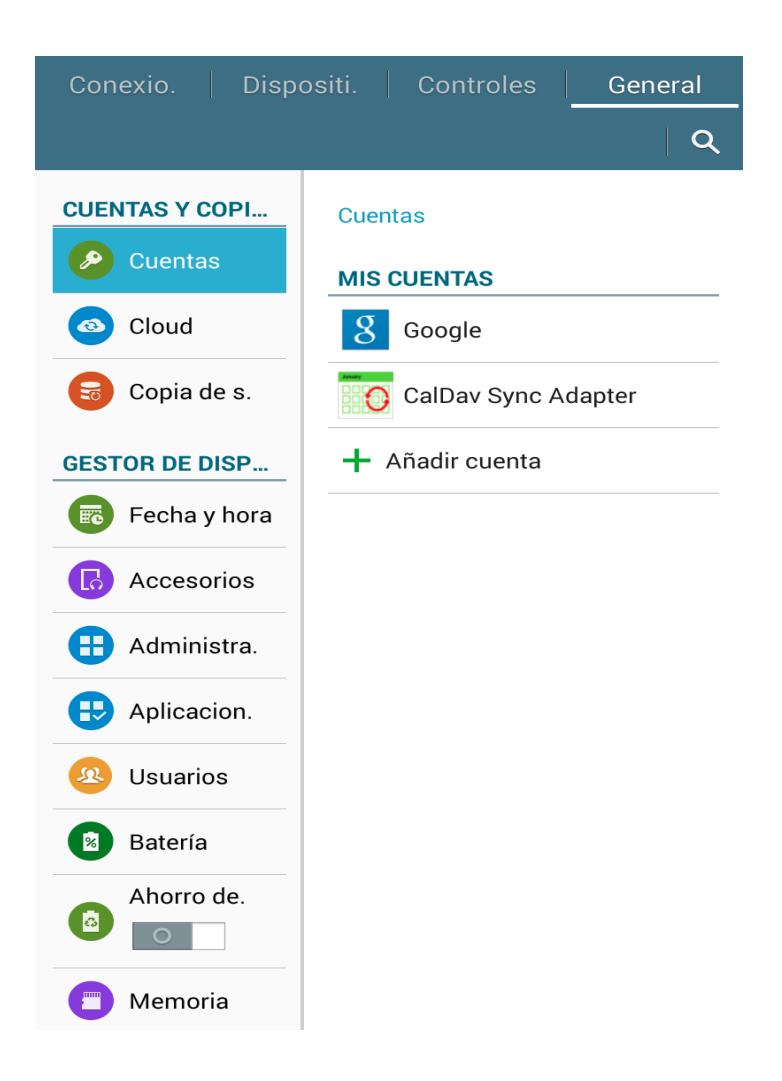

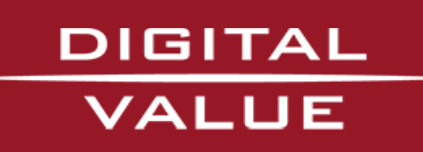

# Paso 6.-

Una vez dentro de la cuenta marcaremos la opción de Sincronizar Calendario

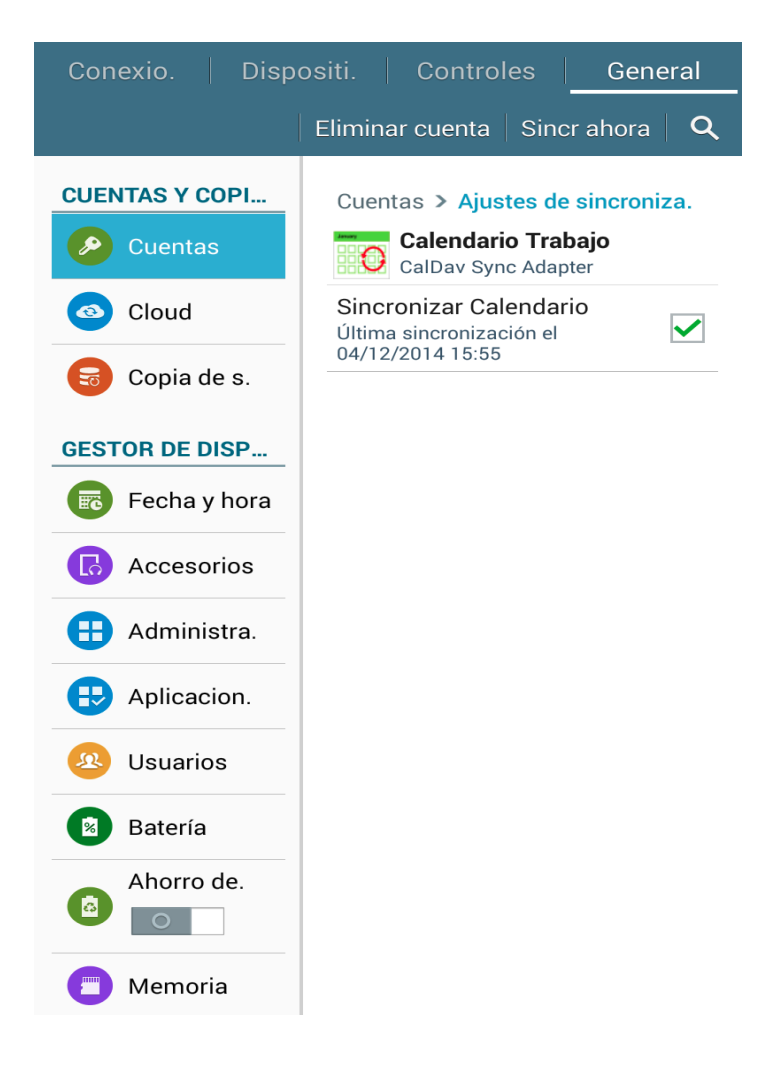

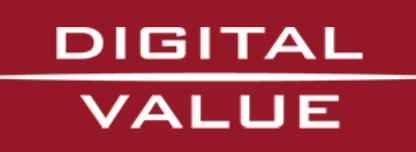

#### Paso 7.-

Para verificar que se ha sincronizado iremos a la aplicación de *Calendario*, y en opciones accederemos a los *Calendarios* donde podremos visualizar el nuevo calendario creado:

| Mes      |                                 |          |                                    | Ноу                              | Q      | +       | :            |   |
|----------|---------------------------------|----------|------------------------------------|----------------------------------|--------|---------|--------------|---|
| < Nov    | /                               | Dici     | iembre                             | 2014                             | lr a   |         |              |   |
| lun<br>1 | mar<br>2                        | mié<br>3 | mié jue                            |                                  | Elimi  | nar     |              |   |
|          |                                 |          |                                    |                                  | Sincr  | onizar  |              |   |
| 8        | 9                               | 10       | 11                                 | 12                               | Caler  | Idarios |              |   |
|          |                                 |          |                                    |                                  | Ajust  | es      |              |   |
| 15       | Mes                             |          | Cal                                | endar                            | ios    |         |              |   |
|          | < No                            | V        | Aña                                | dir cue                          | nta    |         |              | + |
| 22       | lun<br>1<br>Prubas_cal<br>dario | 2<br>    | <sup>2</sup> Todos los calendarios |                                  |        |         |              |   |
| 29       | 8<br>Prubas_cal                 | 9        | 9 Mis calendarios                  |                                  |        | ^       |              |   |
| 5        | 15                              | 16       | Mis                                | calend                           | darios |         |              | ✓ |
|          | Prubas_cal<br>dario             |          | Mis                                | Mis tareas                       |        | ^       |              |   |
|          | 22<br>Prubas_cal<br>dario       |          |                                    |                                  |        |         | ✓            |   |
|          | 20                              | 20       | 🛛 🔽 Calendario Trabajo             |                                  |        |         |              | ^ |
|          | Prubas_cal.<br>dario            |          | Cal                                | Calendario<br>Calendario Trabajo |        |         | $\checkmark$ |   |
|          |                                 |          | _                                  |                                  | Pad a  | pc      |              |   |

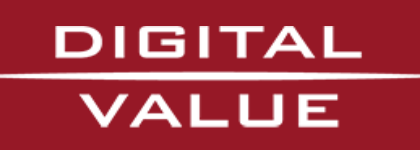

Una vez seleccionado el calendario podremos ver y crear los eventos, sincronizándose automáticamente con el correo:

| Mes                                                                          |     |                       |     | Ноу                           | Q   -                          | +   : |  |
|------------------------------------------------------------------------------|-----|-----------------------|-----|-------------------------------|--------------------------------|-------|--|
| < Nov                                                                        |     | Diciembre 2014        |     |                               | Ene >                          |       |  |
| lun                                                                          | mar | mié                   | jue | vie                           | sáb                            | dom   |  |
| ]<br>Prubas_cal<br>dario                                                     | 2   | 3<br>prueba me<br>ual | 4   | 5                             | 6                              | 7     |  |
| 8<br>Prubas_cal<br>dario                                                     | 9   | 10                    | 11  | 12<br>∥ Prueba de<br>Pad a pc | 13                             | 14    |  |
| 15<br>Prubas_cal<br>dario                                                    | 16  | 17                    | 18  | 19<br>∥ Prueba de<br>Pad a pc | 20                             | 21    |  |
| 22<br>Prubas_cal<br>dario                                                    | 23  | 24                    | 25  | 26<br>∥ Prueba de<br>Pad a pc | 27<br>Prueba De<br>ndroid a pc | 28    |  |
| 29<br>Prubas_cal<br>dario                                                    | 30  | 31                    | 1   | 2<br>Prueba de<br>Pad a pc    | 3<br>prueba me<br>ual          | 4     |  |
| 5<br>Prubas_cal<br>dario                                                     | 6   | 7                     | 8   | 9<br>Prueba de<br>Pad a pc    | 10                             | 11    |  |
| 31No hay eventosDespués de crear eventos o tareaspulsando aquí, se mostrarán |     |                       |     |                               |                                |       |  |

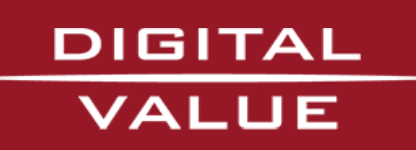